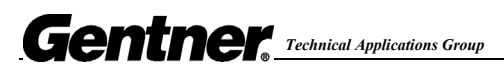

# **Cycling Presets in APTools**

#### Problem:

In APTools, the preset tabs continuously cycle through on their own.

#### Reason:

When APTools is open and connected to the AP product, switching between presets quickly will cause the presets to cycle. This is due to APTools reading the Contact Closure/Status port(s) and reading the Preset status commands.

### Solution #1:

When switching between presets, allow at least 5 seconds between each preset change.

## Solution #2:

- A. Close APTools.
- B. Restart APTools
- C. Double click on your site and synchronize to the unit(s).
- D. When prompted with this message press "Retrieve Device Settings" Button.

| AP800 - New AP800 1 - Compare results           | ×      |
|-------------------------------------------------|--------|
| Active Preset Differs (Sft:2 Dev:3)             |        |
| Parameters on the hardware are different        |        |
| Program Device <u>R</u> etrieve Device Settings | Cancel |

- E. Double click the unit icon to open the unit that is connected to your computer with the RS-232 cable.
- F. At the Unit Functions screen, click on the Control/Status button.
- G. In the AP800 click on the Status A tab. In the AP400 Click on the Status tab.
- H. Change any programming with the Preset command to any other command. Example: Change Preset 1 to Mute 1 I 1. DO NOT LEAVE THE COMMAND BLANK! The status screen should look as follows:

| Geniner | <b>Technical Applications Group</b> |
|---------|-------------------------------------|
|         |                                     |

| B GPIO Settings - New AP800  | 1             |                    |                          | × |
|------------------------------|---------------|--------------------|--------------------------|---|
| Control A Control B Status A | Status B      |                    |                          |   |
| Status of front panel lock   | Status Pin 2  | Active<br>Inactive | LFP 1<br>LFP 0           |   |
| Status of mute all mics      | Status Pin 4  | Active<br>Inactive | MUTE * 1 1<br>MUTE * 1 0 |   |
| Status of output A mute      | Status Pin 6  | Active<br>Inactive | MUTE A O 1               |   |
| Status of output B mute      | Status Pin 8  | Active<br>Inactive | MUTEBO1<br>MUTEBO0       |   |
| Status of output C mute      | Status Pin 10 | Active<br>Inactive | MUTECO1<br>MUTECO0       |   |
| Status of output D mute      | Status Pin 12 | Active<br>Inactive | MUTEDO1<br>MUTEDO0       |   |
| Not Active                   | Status Pin 14 | Active<br>Inactive | MUTE 1 I 1<br>MUTE 1 I 0 |   |
| Not Active                   | Status Pin 16 | Active<br>Inactive | MUTE 211<br>MUTE 210     |   |
|                              |               | Close              |                          |   |

I. Perform the same settings to **Status B** on the AP800.

# Note: Changing the Preset command to another command only needs to be performed on the physical unit directly connected to your computer.

J. Close out the Control/Status window and resume using APTools.

If your application requires the use of the Control/Status port for monitoring a preset status, follow the procedure below.

- A. Close APTools.
- B. Restart APTools
- C. Double click on your site and synchronize to the unit(s).
- D. When prompted with the compare results window, press "Retrieve Device Settings" Button.
- E. When changing Presets, allow at least 5 seconds between each mouse click on the preset tab.

If you have any questions call Gentner Technical support at 1-800-283-5936 or e-mail at tech2@gentner.com.

Notes: EB 1/3/2001